## CardSnacks How to Send an Invitation

1 Go to cardsnacks.com. If you already have a Cardsnacks account, skip to step 3. If you don't already have one, click "Sign Up" in the top right corner of the page.

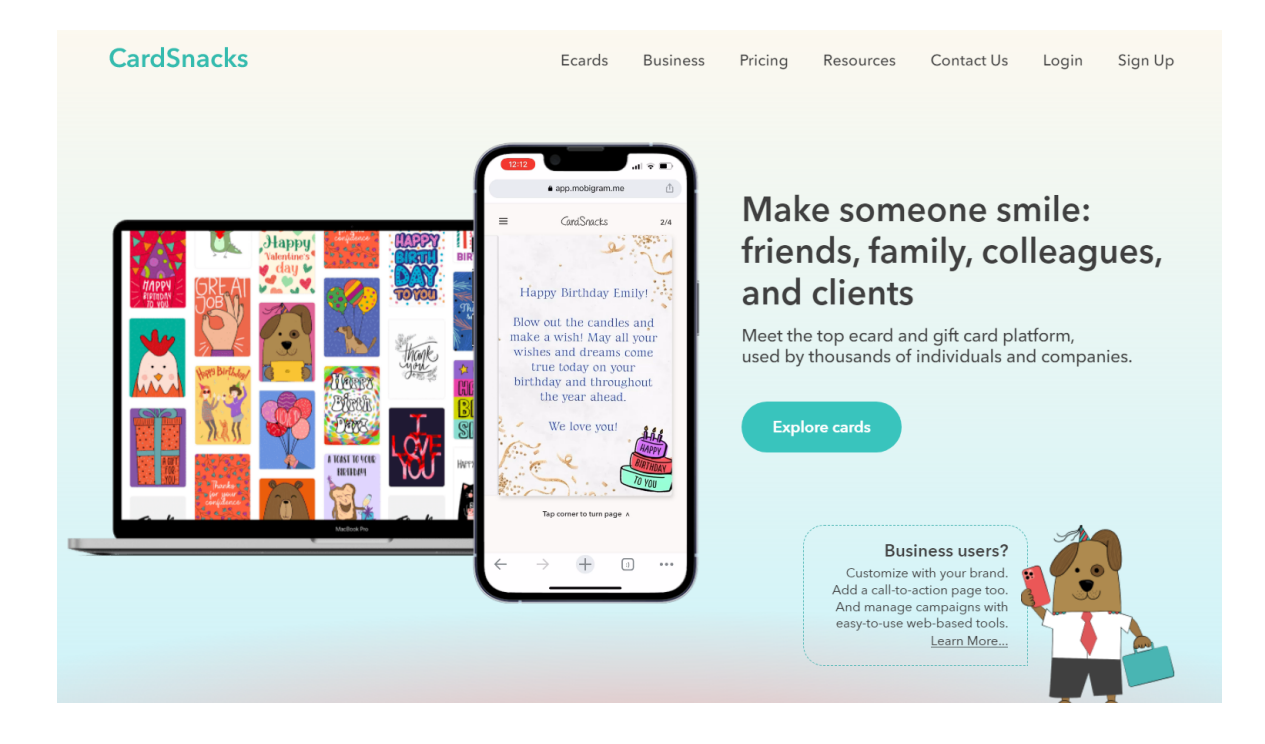

2 Enter your information. Then, click "Continue".

| Create your free account                                                                                      |  |  |
|----------------------------------------------------------------------------------------------------|--|--|
| First Name                                                                                                    |  |  |
| Last Name                                                                                                    |  |  |
| Phone Number                                                                                                  |  |  |
| Email                                                                                                    |  |  |
| Company Name (optional)                                                                                       |  |  |
| How did you hear about us?                                                                                    |  |  |
| ✓ I agree to the CardSnacks <u>Terms of Service</u>                                                           |  |  |
| Yes, I'd like to receive emails or texts from<br>CardSnacks regarding new features and<br>other announcements |  |  |
| Continue $\rightarrow$                                                                                        |  |  |

**3** When you finish signing up for a CardSnacks account, download the CardSnacks app on your mobile device from the App Store or Google Play.

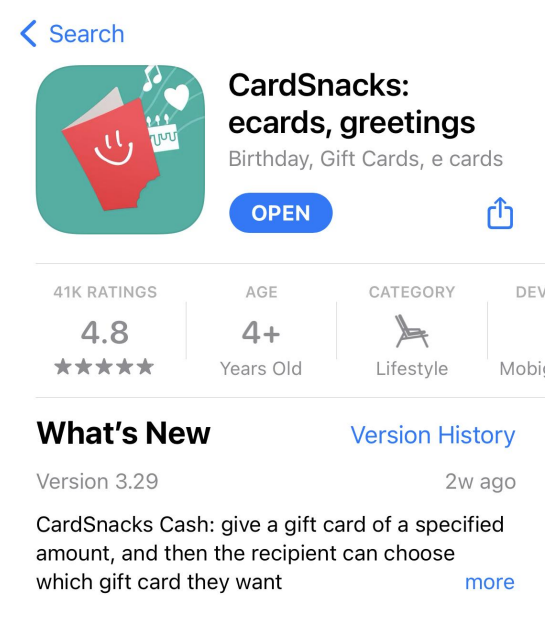

4 After opening the app, tap on the three white lines in the top left corner.

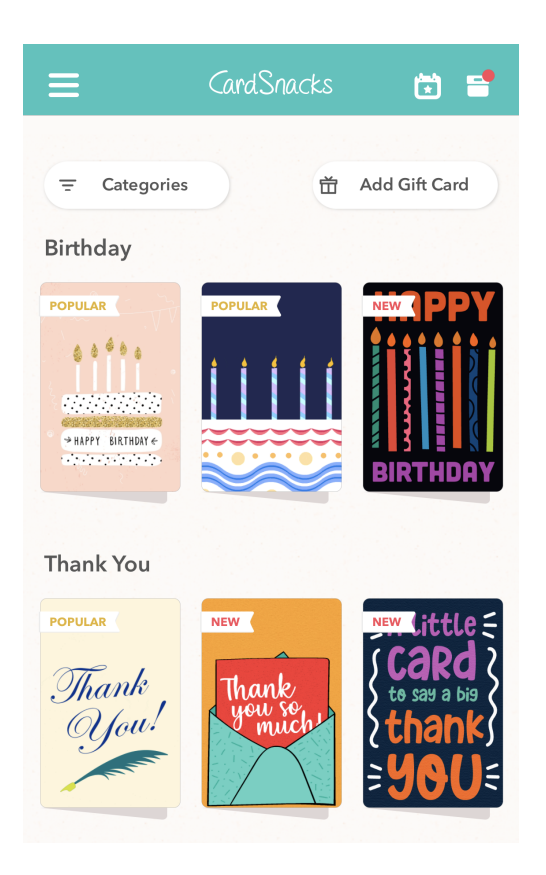

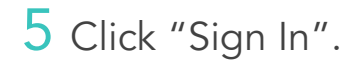

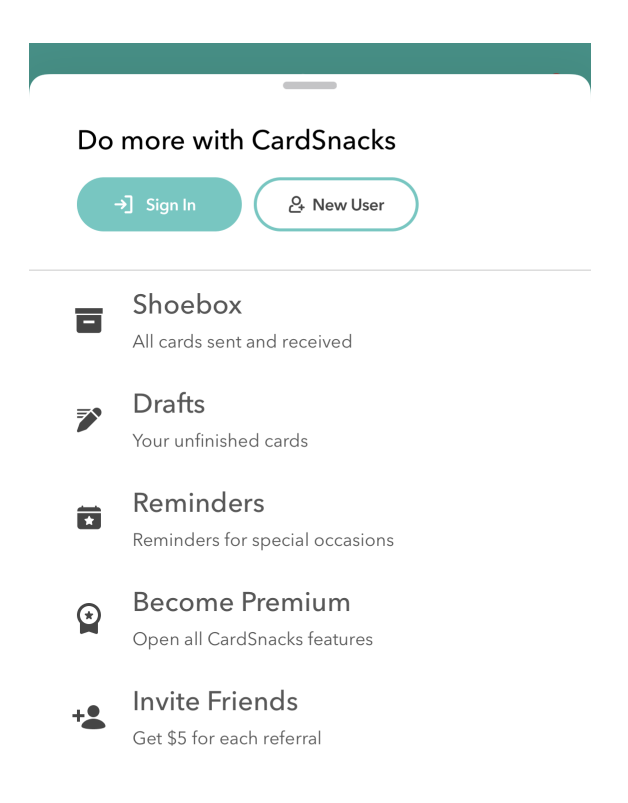

6 Login with the same phone number you used to sign up with on the CardSnacks website.

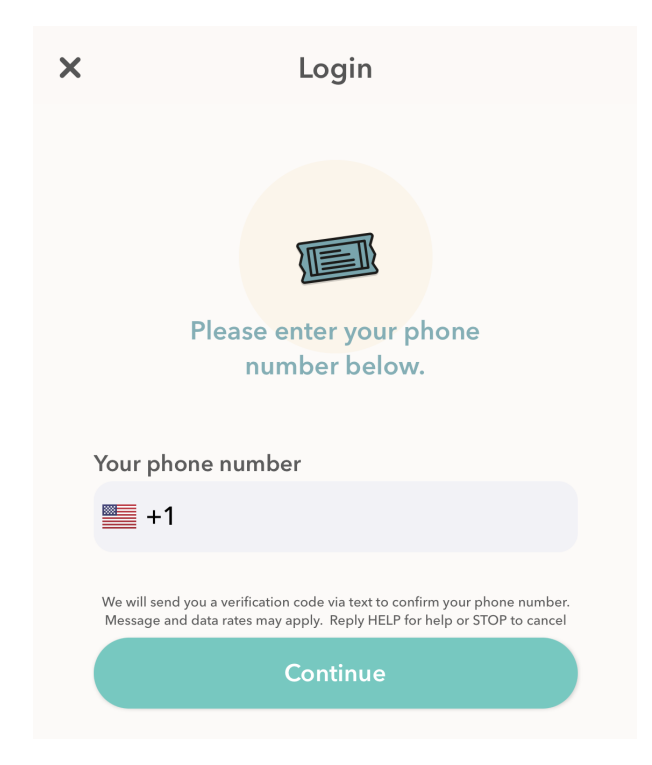

7 When you finish signing in, tap the Categories button, and then scroll down and select "Invitations" and tap on it.

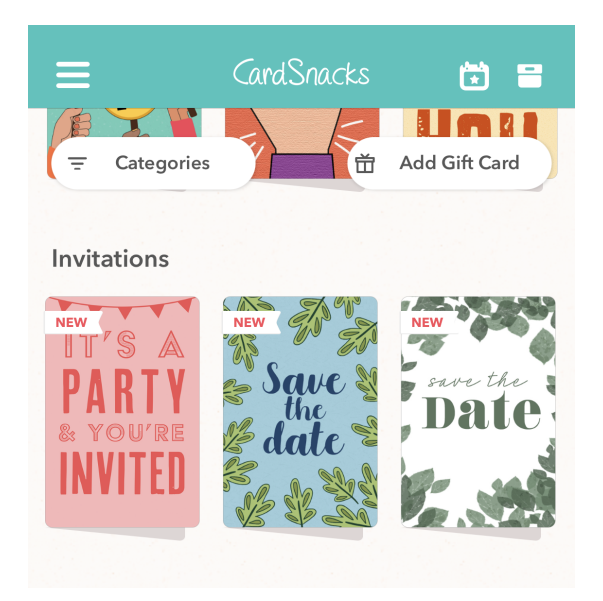

8 Select which card you want to send.

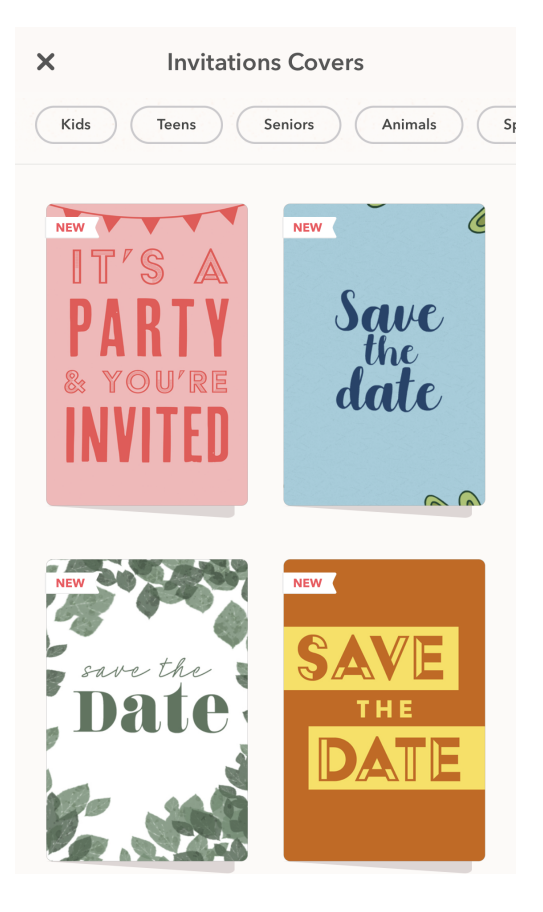

**9** Swipe to the "Edit Card" page. Then, tap to add your message.

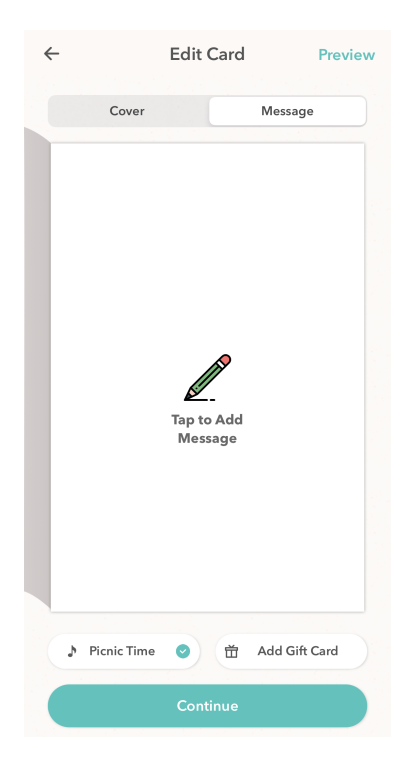

10 Use the features at the bottom of the screen to decorate your card. When you are finished, click on the "RSVP" button.

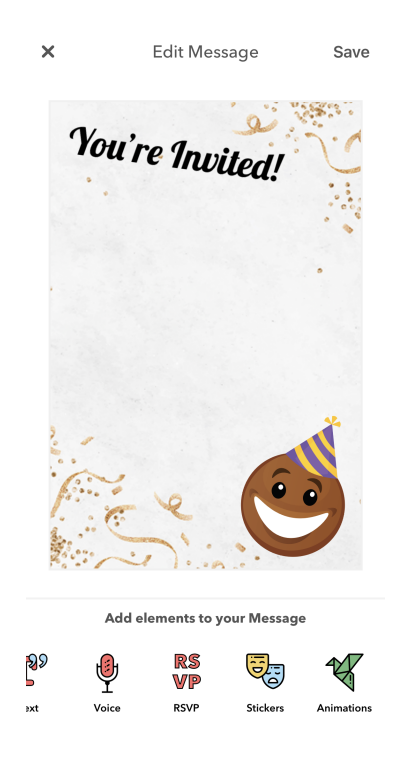

**11** Enter the information of your event and edit the style of the invitation.

|                            | Add to Carc |
|----------------------------|-------------|
| Invitation Tit             | le          |
| Invitation Date and 1      | Гime        |
| <b>Q</b>                   |             |
| Location Name              |             |
| Location Address           | S           |
| Tap here to RSV            | 'P          |
| Style                      |             |
| Invitation Title           |             |
| Ex. Jacob's Birthday       |             |
| Date and Time              |             |
| When is the event happenir | na?         |

12 When you are finished customizing, click "Add to Card".

| ×                       | Add to Card |
|-------------------------|-------------|
| Tap here to RSV         | 'P          |
| Style                   |             |
| Invitation Title        |             |
| Lisa's Birthday Party   |             |
| Dec 1, 2022 at 12:00 PM |             |
| Location Name           |             |
| Marge's House           |             |
| Location Address        |             |
| 742 Evergreen Terrace   |             |

**13** Adjust the placement of the RSVP module on your card. When you are finished, click "Save".

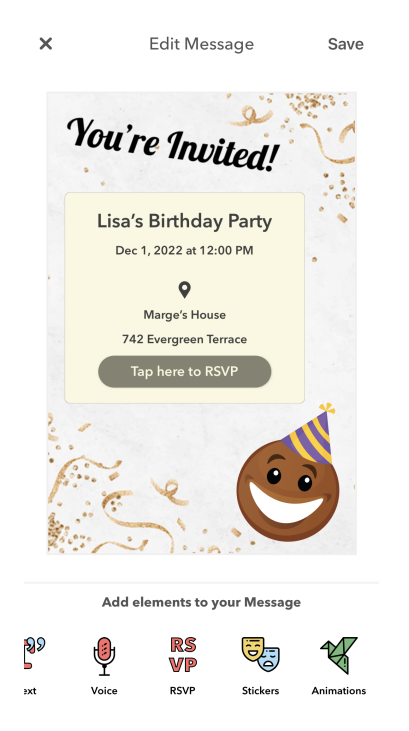

**14** If you want to include a gift card, select it here. If not, click "Skip".

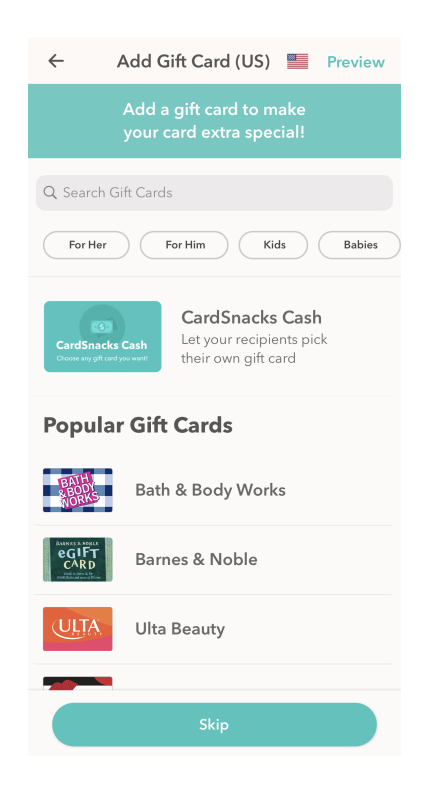

15 Once you reach the "Add Last Details" page, the card will be uploaded to your account on the CardSnacks website. Now, you can exit the app and return to cardsnacks.com on your desktop.

|      | Add Last Details              | Preview |
|------|-------------------------------|---------|
| Who  | should we say the card is fro | om?     |
| Marg | ge                            |         |
| When | should we send the card?      |         |
|      |                               |         |

16 Once you are on the CardSnacks website, ensure you are logged into your account. Then, click "Your cards" on the top of the screen.

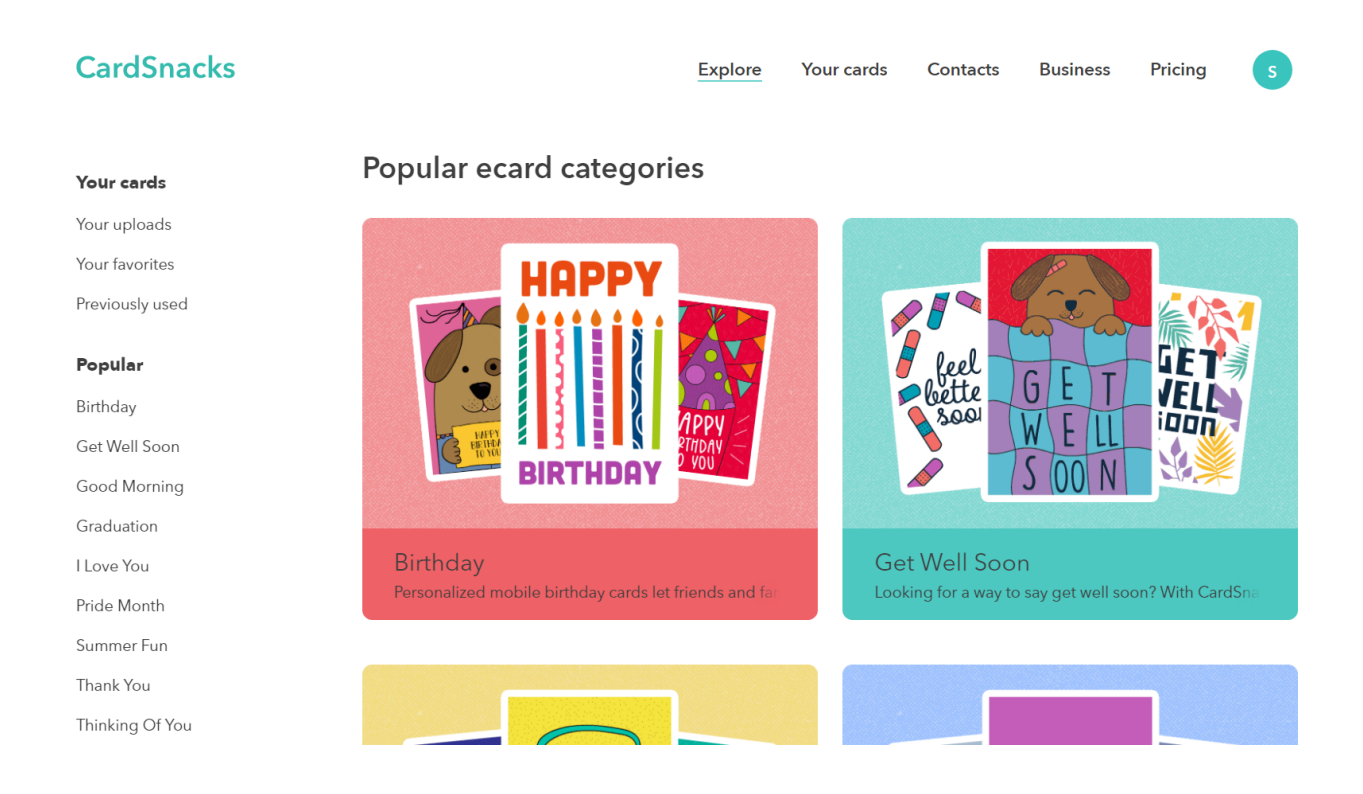

17 The card you just created on the app should be at the top of the page. Click "Continue building card".

## Your cards Cards Sent Cards Received

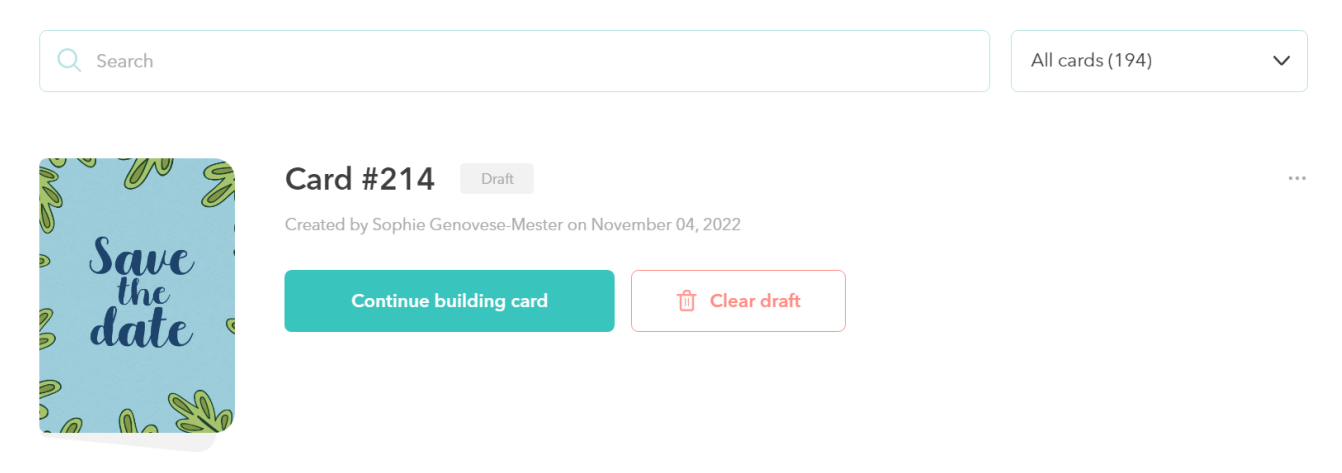

**18** On the "Personalize your card" page, you can add an action page, music, and an envelope (and you can add a gift card too). When you finish customizing, click "Continue".

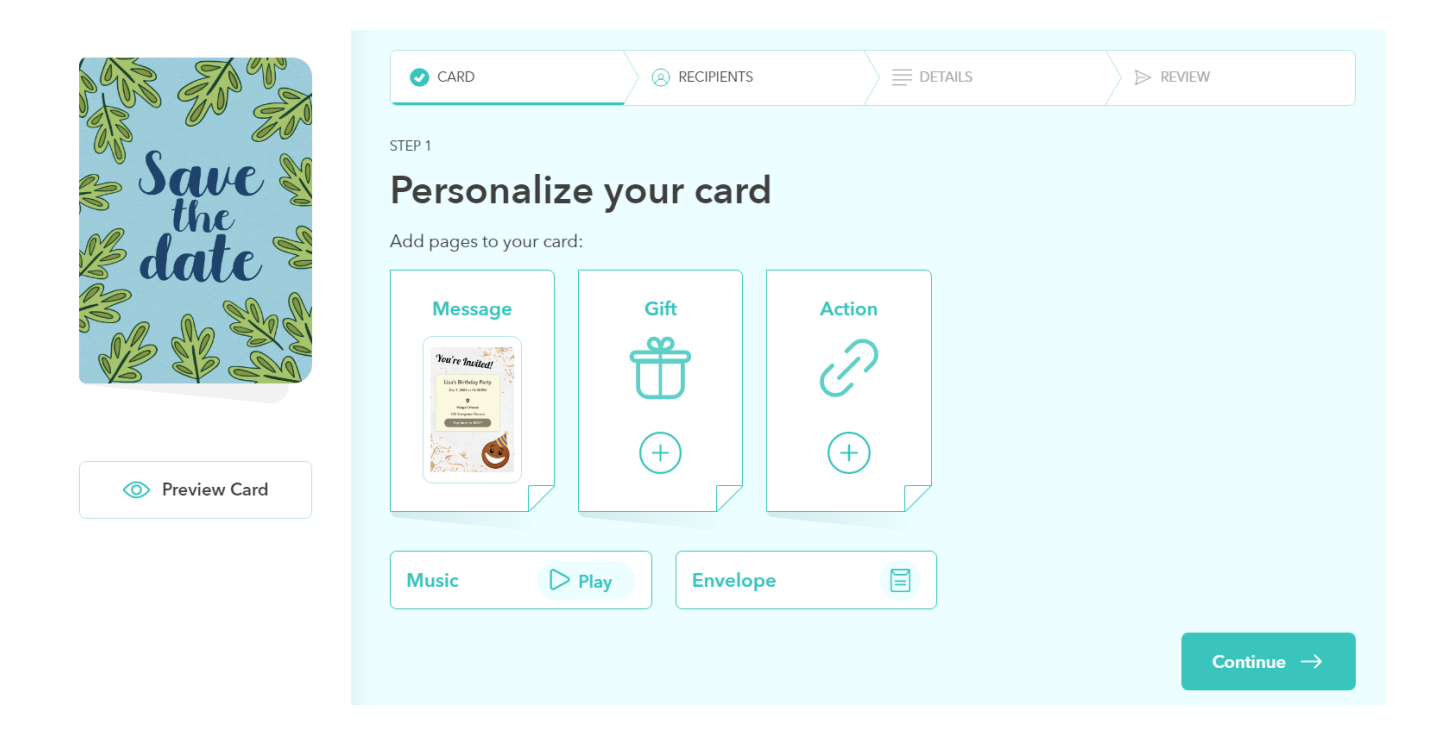

19 On the "Recipients" page, enter the contact information of the people you want to send the invitation to. You can either enter them manually, or add your contacts by clicking on "Your Contacts". (To learn how to upload contacts, <u>click here</u>.) When you are done, click "Continue".

| step 2<br>Recipients          |                       | + Your Contacts                                    |
|-------------------------------|-----------------------|----------------------------------------------------|
| Who should receive your card? |                       |                                                    |
| First Name<br>Bart            | Last Name<br>Simpson  | Phone Number or Email<br>elbarto123@cardsnacks.com |
| First Name<br>Ned             | Last Name<br>Flanders | Phone Number or Email<br>555-123-0001              |
|                               |                       |                                                    |
| ← Back                        |                       | Continue $\rightarrow$                             |

20 Enter your card details, including the name of the sender, occasion, and when you want the cards to be sent. When you are done, click "Continue".

| Card detai                                 | ls            |        |                   |
|--------------------------------------------|---------------|--------|-------------------|
| Who should we say the o                    | card is from? |        |                   |
| Card is from<br>Marge                      |               |        |                   |
|                                            |               |        |                   |
| What's the occasion for t                  | the cards?    |        |                   |
| Birthday                                   | Anniv         | ersary | Other             |
|                                            |               |        |                   |
| When should the cards be                   | sent?         |        |                   |
| 🖓 Right nov                                | N             | 📛 s    | chedule for later |
| Use my own text for Email subject line (i) |               |        |                   |
|                                            |               |        |                   |

21 Review the summary and ensure it is correct. Then, enter a card name so that you can easily find the invitation later. When you are done, click "Send".

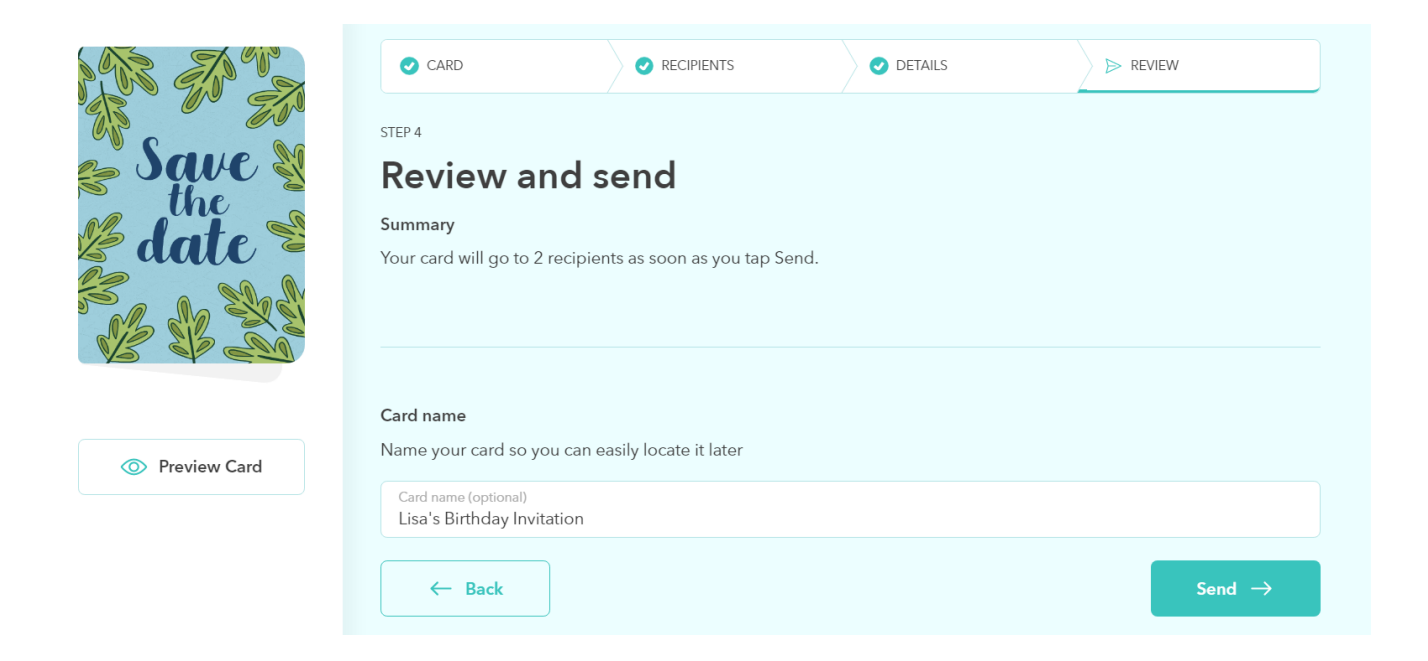

22 Congratulations, you have successfully sent an invitation using the RSVP feature! Click "Close".

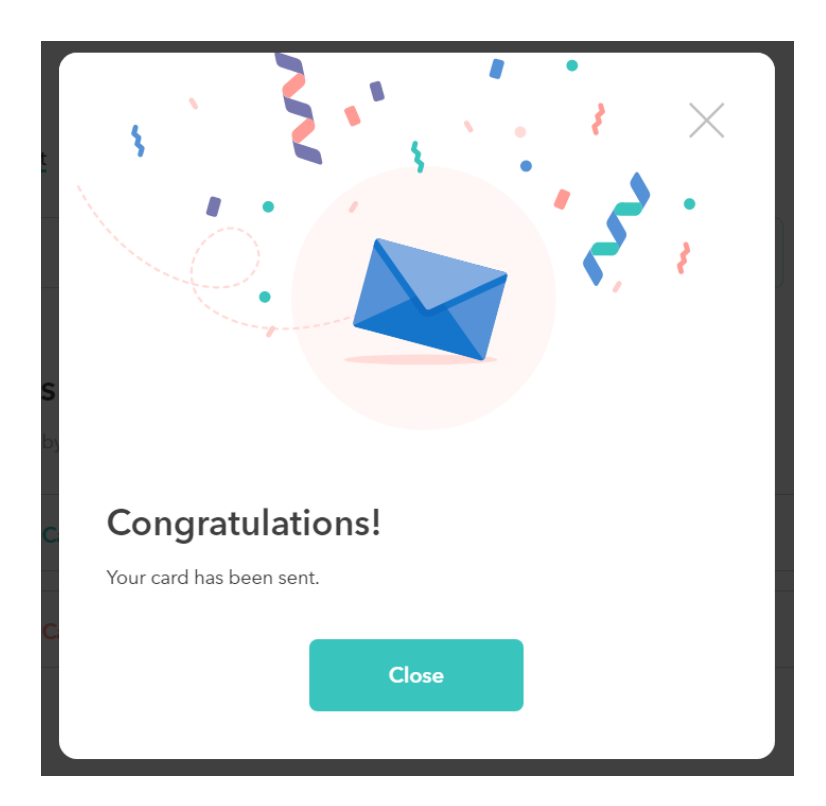

23 Open the CardSnacks app. Click the shoebox symbol in the top right corner.

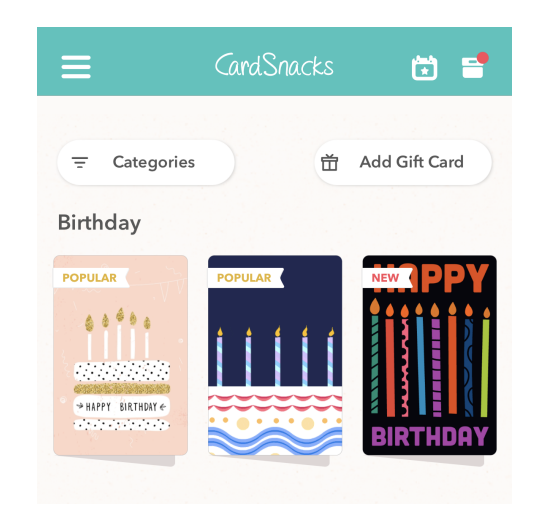

24 In the Card Details, you will be able to see how many people are attending and any written responses to the RSVP.

| $\leftarrow$           | Card Details                                  | 000       |
|------------------------|-----------------------------------------------|-----------|
| гаура: а               | Save<br>the<br>date<br>Created on Non-D4 2022 | waiting 0 |
| Recipient              | ; + <del>.</del>                              |           |
| Bart Sin<br>elbarto123 | n <b>pson</b><br>@cardsnacks.com              |           |
| 🕞 Can't v              | vait! 🎉                                       |           |
| Sent on Nov,0          | 4 2022 12:31 PM - Attendir                    | 29        |

To see what this sample card would look like, please click here: <u>https://card.cardsnacks.com/m/i/fct57030c4b</u>